A note can be added to a person record in the OrganMatch Transplantation Portal to attach relevant information that the Tissue Typing laboratories need to access. When a note is added through the Transplantation Portal, the system generates a notification to the Laboratory Portal, so they know to action the note. A notification is also generated to the Transplantation Portal if a note is added through the Laboratory Portal. Users can also reply to these notes but cannot edit them.

The **Notes & attachments** section has a current and history tab where active notes appear in the current tab and archived notes appear in the history tab.

| History           |                   |               |                 |          |            |                             |                    |
|-------------------|-------------------|---------------|-----------------|----------|------------|-----------------------------|--------------------|
| Add Note          |                   |               |                 |          |            |                             |                    |
| tegory            |                   | Sub-category  |                 |          |            |                             |                    |
| All               | ~                 | All           | ~               |          |            |                             |                    |
| Last Updated On 1 | Last Updated By 1 | Created In 11 | Sub-category ↑↓ | Title †↓ | Details ↑↓ | Total No. of Attachments ↑↓ | Has Attachments ↑↓ |

## VIEWING NOTES AND ATTACHMENTS

1. On the person's profile in OM, select the **Notes & attachments** tab.

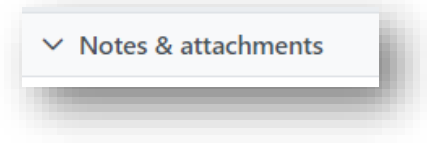

#### 2. Click on the note to be viewed.

| rrent History      |                   |               |                        |               |               |                             |               |                 |
|--------------------|-------------------|---------------|------------------------|---------------|---------------|-----------------------------|---------------|-----------------|
| Add Note           |                   |               |                        |               |               |                             |               | 2 record/s foun |
| tegory             |                   | Sub-category  |                        |               |               |                             |               |                 |
| Л                  | ~                 | All           | ~                      |               |               |                             |               |                 |
| .ast Updated On ↑↓ | Last Updated By 1 | Created In 11 | Sub-category 1         | Title †↓      | Details †↓    | Total No. of Attachments 11 | Has Attachmer | ts †⊥           |
| 1/05/2023          | Rebecca Scammell  | Lab           | Samples & test results | Testing notes | Testing notes | 0                           | ×             | Reply           |

3. To access any attachments, click the **Attachments** tab and click the link under file name. The file will download in the bottom left corner.

| ote 🚺    |             |              |
|----------|-------------|--------------|
| Note     | Attachments |              |
| File Nam | ne î↓       | File Size ↑↓ |
|          |             |              |

## ADDING A NOTE AND ATTACHMENT

1. On the person's profile in OM, select the **Notes & attachments** tab.

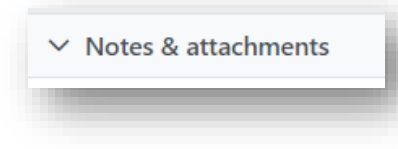

2. Click Add note.

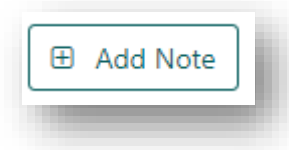

 Fill in the required fields of Title and Details and select the Sub-Catgeory from the dropdown. The Category defaults to Person. The Category Person-ANZKX applies to notes that can only be viewed by the ANZKX team.

**Note:** When uploading an ABO report select the **Sub-Category ABO Forms**.

| Note Attachments |        |                |        |
|------------------|--------|----------------|--------|
| Attachments      |        |                |        |
| ītle *           |        |                | <br>   |
|                  |        |                |        |
| Category *       |        | Sub-Category * |        |
| Person           | $\sim$ | Please Select  | $\sim$ |
| Enter text here  |        |                |        |
| Enter text here  |        |                |        |
| Enter text here  |        |                |        |

4. To upload an attachment, click the **Attachments** tab. Drag and drop the file or click **Select a file** to upload the document from the computer.

| Note     | Attachments |               |              |            |  |
|----------|-------------|---------------|--------------|------------|--|
|          |             | + Select a    | file         |            |  |
|          |             |               |              |            |  |
|          |             | or Drag a fil | e here       |            |  |
| ile Nam  | e î↓        |               | File Size ↑↓ | 🗌 🛍 Delete |  |
| lo recor | ds found    |               |              |            |  |

5. Click Save.

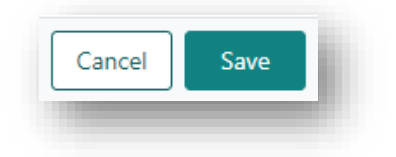

OM-077 VERSION: 1 EFFECTIVE DATE: 08/08/2023

## EDITING OR DELETING A NOTE OR ATTACHMENT

Users can edit any note created in the Transplantation Portal but can only delete the notes they created.

1. On the person's profile in OM, select the **Notes & attachments** tab.

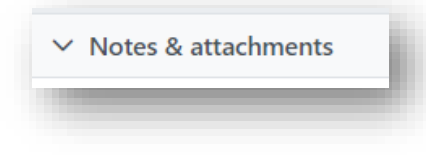

2. Click on the note to be edited or deleted.

| rrent History     |                   |               |                        |               |               |                             |             |                  |
|-------------------|-------------------|---------------|------------------------|---------------|---------------|-----------------------------|-------------|------------------|
| Add Note          |                   |               |                        |               |               |                             |             | 2 record/s found |
| tegory            |                   | Sub-category  |                        |               |               |                             |             |                  |
| AJI               | ~                 | All           | ~                      |               |               |                             |             |                  |
| Last Updated On 1 | Last Updated By 1 | Created In 11 | Sub-category †↓        | Title †↓      | Details †↓    | Total No. of Attachments 11 | Has Attachn | nents 11         |
| 31/05/2023        | Rebecca Scammell  | Lab           | Samples & test results | Testing notes | Testing notes | 0                           | ×           | Reply            |

3. Click Edit. Update the note as required and click Save.

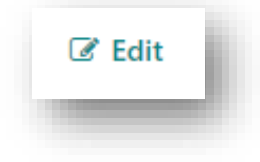

4. If the note requires deleting, click **Edit** and the button then changes to **Delete**.

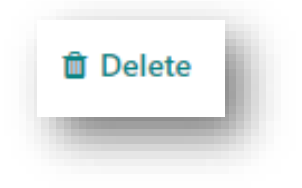

5. Click Yes.

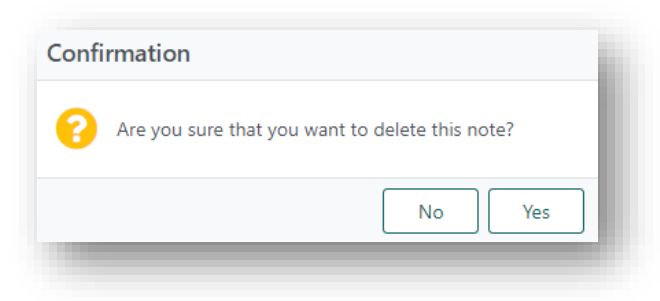

6. To delete an attachment select the check box next to the attachment and click **Delete**.

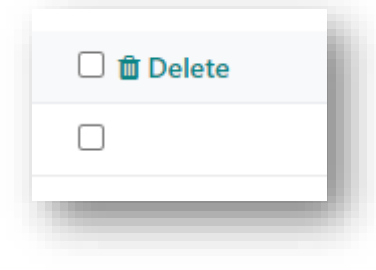

#### 7. Click Yes.

| Conti | rmation                                                  |
|-------|----------------------------------------------------------|
| 0     | Are you sure that you want to delete these 1 attachment? |
|       | No                                                       |

8. Click Save.

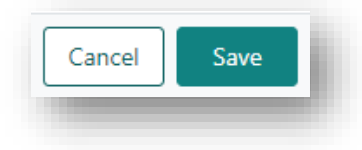

## **REPLYING TO A NOTE**

1. On the person's profile in OM, select the Notes & attachments tab.

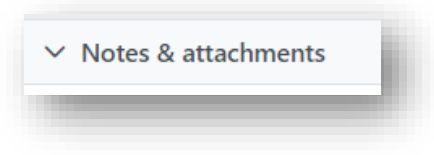

2. Click **Reply** on the relevant note.

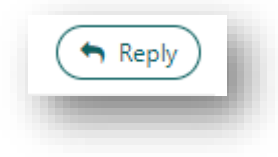

3. Add **Details** and click **Save**.

| ply to   | Note        |                        | ×          |
|----------|-------------|------------------------|------------|
| Note     | Attachments |                        |            |
| tle *    |             |                        |            |
| sting no | otes        |                        |            |
| ategory  |             | Sub-Category           |            |
| erson    |             | Samples & test results |            |
| etails * |             |                        |            |
| вІ       | ⊻ ⊨ ≔       |                        |            |
|          |             |                        |            |
|          |             | С                      | ancel Save |
|          |             |                        |            |

## **CHANGE HISTORY**

| Version number | Effective date  | Summary of change       |
|----------------|-----------------|-------------------------|
| 1              | Refer to Footer | New version of document |

# **ELECTRONIC SIGNATURE**

| Author      | REBECCA SCAMMELL |
|-------------|------------------|
| Approver(s) | NARELLE WATSON   |